## Instalar fuentes de letras en linex colegios 2018

Instalar **fuentes de letras en linex colegios 2018** es muy sencillo. Lo Primero que tenemos que hacer es descargarnos de cualquier página de internet la fuente que queremos utilizar en nuestro procesador de textos. En nuestro ejemplo vamos a instalar la fuente Escola4\_P.TTF que previamente nos hemos descargado de internet.

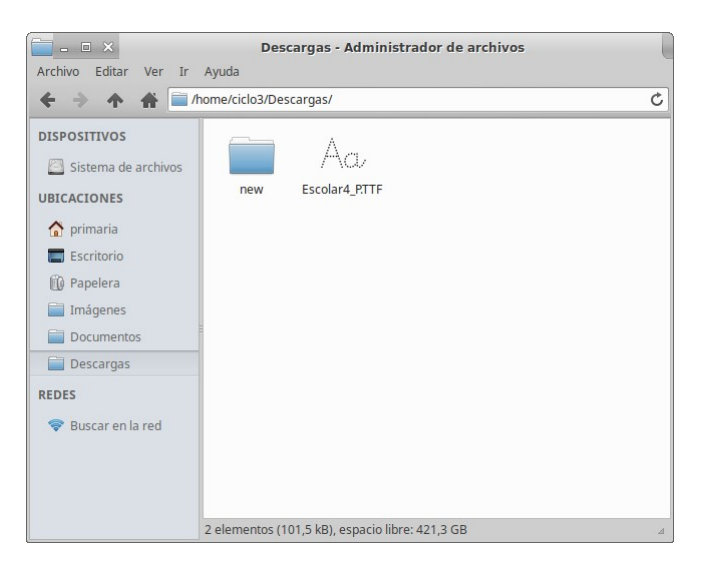

Descargada la fuente que nos interesa nos situamos sobre ella con el ratón y pulsamos el botón derecho del mismo. Nos sale una ventana de selección. Elegimos la opción **Abrir con Tipografías.** 

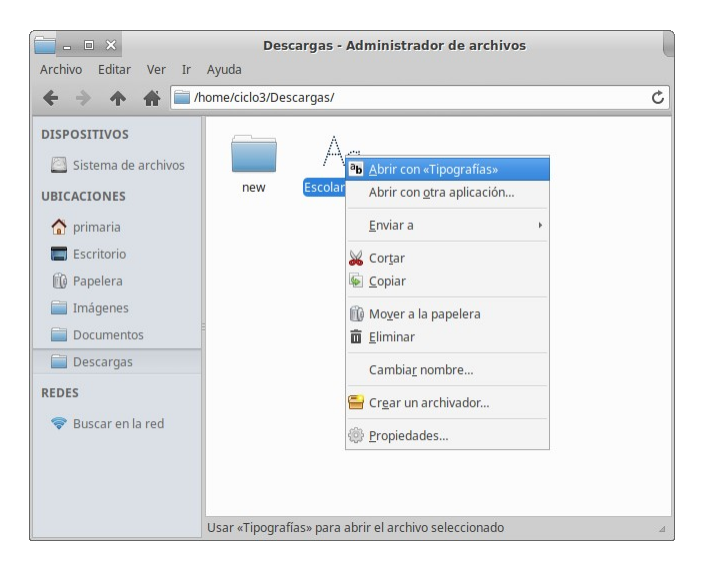

En la nueva ventana que nos aparece pulsamos el **botón azul "Instalar"** que está situado en la parte superior derecha de la misma.

| Escolar 4 Puntos 4<br>bedefshikhmnopareturne aya<br>BEDEFGHIKLMNOPORSTUWWYZ<br>123456789::(x19)<br>manueranda a volta opportation<br>matter annone a volta opportation<br>matter annone a volta opportation<br>matter annone a volta opportation<br>matter annone a volta opportation<br>matter annone a volta opportation<br>matter annone a volta opportation<br>matter annone a volta opportation<br>matter annone a volta opportation<br>matter annone a volta opportation<br>por and a volta opportation<br>por and a volta opportation<br>por and a volta opportation<br>por and a volta opportation<br>por and a volta opportation<br>por and a volta opportation<br>por and a volta opportation<br>por an opportation<br>por an opportation<br>p                                                                                                    | a <mark>b</mark> − + × <b>←</b>                                                                                                    | Escolar4<br>Puntos4                                                | Información Instalar |
|----------------------------------------------------------------------------------------------------|----------------------------------------------------------------------------------------------------|--------------------------------------------------------------------|----------------------|
| kedefghijklimnoparaturnozyc<br>BCDEFGHIJKUMNOPORSTUWWYZ<br>123456789.::(x!?)<br>materianisti aktivnojemia kateri<br>materianisti aktivnojemia prato<br>aktivnojemia kateriani<br>materianisti aktivnojemia<br>materianisti aktivnojemia<br>materianisti aktivnojemia<br>materianisti aktivnojemia<br>materianisti<br>materianisti<br>m | Escolar 4 Punt                                                                                                    | :004                                                               |                      |
| 123456789(x19)<br>intervención del tradicional<br>intervención del tradicional<br>intervención del                                                                                                    | abcdefghijklmnopqrotuvw<br>ABCDEFGHIJKLMNOPQRSTUV                                                                                   | wyz<br>WXYZ                                                        |                      |
| nementaria e a vilia presenta e a presenta e a presenta e a presenta e a presenta e a vilia presenta e a vilia presenta e a vil                                                                                                    | 0123456789;(×19)<br>hereathere percentais de windry gad fyrate salded<br>de meratiker omparaturiade de windrikky gad fyrate saldede |                                                                    |                      |
| bvencillo emponzoñado de whisky: jqué figurota exhibe<br>lovencillo emponzoñado de whisky: jqué f<br>lovencillo emponzoñado de                                                                                                    | iscenzite emporizonas a contruppa puesta en<br>Jovencillo emponzoñado de whisk<br>Jovencillo emponzoñado c                          | nne:<br>y: paí figurota exhibe!<br>le whisky: paí figurota exhibe! |                      |
| lovencillo emponzoñado de whisky: jqué f<br>Jovencillo emponzoñado de                                                                                                    | Jovencillo empon                                                                                                    | zoñado de whisky: jqu                                              | é figurota exhibe    |
| lovencillo emponzoñado de<br>lo a concillo, con po o co co                                                                                                    | Jovencillo em                                                                                                    | rponzoñado de v                                                    | shisky: jqué f       |
| Lanaa: Na ampangañ                                                                                                    | Jovencill                                                                                                    | o emponzo                                                          | ñado de              |
| - 18 37 1 37 7 1 1 1 2 3 3 3 3 3 7 3 7 1 1 3 3 1 3 3 1 1 2 3 1 1 3 3 1 1 3 3 1 1 3 3 1 1 3 3 1 1 3 3 1 1 3 3 1                                                                                                    | Innom                                                                                                    | illa ema                                                           | nmmnä                |

Nos aparece un nuevo botón que nos dice que la fuente está instalada

| ▶ - + × <b>◆</b>                                                                                                    | Escolar4<br>Puntos4                                           | Información Instalado |
|----------------------------------------------------------------------------------------------------|---------------------------------------------------------------|-----------------------|
| Escolar 4 Punto                                                                                                    | •04                                                           |                       |
| abcdefghijklmnopqrotuvwæ<br>ABCDEFGHIJKLMNOPQRSTUVW                                                                                  | yz.<br>XYZ                                                    |                       |
| 0123456789.:"(×1?)<br>ieuralle engeneraale de wikslig ged pjecete wikslid<br>ieurallie emperaansele de wikslige ged pjecerte wikslid |                                                               |                       |
| poencillo emponeorado de whisky puè faceta exhib<br>Jovencillo emponeoriado de whisky:<br>Jovencillo emponeoriado de                 | ei<br>jqué figurota exhibel<br>• whisky: jqué figurota exhibe |                       |
| Jovencillo emponz                                                                                                    | oñado de whisky: j                                            | qué figurota exhibe   |
| Jovencillo em                                                                                                    | ponzoñado de                                                  | whisky: pué f         |
| Jovencille                                                                                                    | > emponz                                                      | oñado de              |
| Josema                                                                                                    | illo emi                                                      | nom/zoni              |

Finalizado el proceso de instalación de la fuente, podemos comprobar en nuestro procesador de textos que la fuente está instalada. La podemos buscar y seleccionar en el tipo de letra y finalmente usarla.

| 📄 - 🗆 🗙              | Sin titulo 1 - LibreOffice Writer                                                                                                    |
|----------------------|----------------------------------------------------------------------------------------------------|
| Archivo Editar Ver   | Insertar Formato Estilos Tabla Formulario Herramientas Ventana Ayuda 🗙                                                                                                    |
| 💽 • 🛅 • 🛃 •          | ₹ 🛱 🔯 🐇 🗉 🕼 + 🌲 (⇔ + ⊘ + 🕱 🥗 ¶   🗰 + 🗷 🕢 🗑 🗊   层 € + Ω   ≈ 🗎 🕞 🖉 / 2 ♦ + 🗷                                                                                                    |
| Estilo predetermir 🔻 | 영 😗 Escolar4 🔹 • 38 • 88 42 월 윤 89 88, 4 <u>4</u> 월 · <u>2</u> · 문 · 문 · 문 문 문 문 문 문 문 문 문 문                                                                                                    |
| -                    | $- \frac{1}{2} + \frac{1}{2} + $ |
|                      |                                                                                                    |
|                      |                                                                                                    |
|                      |                                                                                                    |
|                      |                                                                                                    |
| -                    |                                                                                                    |
| -                    | N.4.                                                                                                    |
|                      | IVIL mama me mima.                                                                                                    |
| -m-                  |                                                                                                    |
|                      | Io mimo a mi mamá.                                                                                                    |
|                      |                                                                                                    |
|                      |                                                                                                    |
|                      |                                                                                                    |
| -0-                  |                                                                                                    |
| ~                    |                                                                                                    |
| •                    |                                                                                                    |
|                      |                                                                                                    |
|                      |                                                                                                    |
|                      |                                                                                                    |
|                      |                                                                                                    |
| =                    |                                                                                                    |
| 1                    |                                                                                                    |
| Página 1 de 1        | 9 palabras, 34 caracteres Estilo predeterminado Español (España)   m  🗗   D DD DD  ++   100 H                                                                                                    |